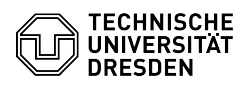

## Migration Cloudstore to datashare.tu-dresden.de / WebDAV - One-Time-Password

09.07.2025 11:10:00

|                                                                                                    |                                                                                                    |                        |                    | FAQ-Artikel-Ausdruck |
|----------------------------------------------------------------------------------------------------|----------------------------------------------------------------------------------------------------|------------------------|--------------------|----------------------|
| Kategorie:                                                                                                    | Datenspeicher & Datenablage::Datashare                                                                                                    | Bewertungen:           | 0                  |                      |
| Status:                                                                                                    | öffentlich (Alle)                                                                                                    | Ergebnis:              | 0.00 %             |                      |
| Sprache:                                                                                                    | en                                                                                                    | Letzte Aktualisierung: | 11:35:00 - 01.07.2 | 025                  |
| Schlüsselwörter                                                                                                    |                                                                                                    |                        |                    |                      |
| Datashare Nextcloud Clou                                                                                                    | id Cloudstore                                                                                                    |                        |                    |                      |
|                                                                                                    |                                                                                                    |                        |                    |                      |
| Lösung (öffentlich)                                                                                                    |                                                                                                    |                        |                    |                      |
| Since 25-Sep-23 the new<br>for the cloudstore service<br>system locally, all clients<br>means that all users who<br>interface must make adju                                                                                                    | URL [1]https://datashare.tu-dresden.de has to be used<br>. In order to be able to continue using the new<br>must be switched over. In concrete terms, this<br>do not use the system exclusively via the web<br>stments to their system environment.                                                                                                    |                        |                    |                      |
| We are making every effo<br>URL. If we do not succeed<br>near future. All shared lind<br>remain intact.                                                                                                    | rt to convert all instructions and FAQs to the new<br>in doing so in some places, we will do so in the<br>ks should be redirected, and all content should                                                                                                    |                        |                    |                      |
| Adaptation of the Nextclo                                                                                                    | ud client                                                                                                    |                        |                    |                      |
| The following is an examp                                                                                                    | le of the procedure for the Windows client:                                                                                                    |                        |                    |                      |
| <ul> <li>Navigate to the Nextclouclick on it to open the con</li> <li>Navigate to the account</li> <li>ZIH login and select the side and then "Remove accour remove the account from</li> <li>Confirm the deletion pro-</li> <li>Navigate to the now inact under C:\Usen<your li="" users<=""> <li>keep the folder as a backuy your system.</li> <li>If the folder cannot be reristications in the corrigability://datashare.tu-drr</li> <li>[3]https://datashare.tu-drr</li> </your></li></ul> | d icon in the taskbar (usually a green tick) and<br>text menu where you can select "Open main dialog".<br>overview by clicking on the displayed name of the<br>ettings menu (three dots) in the window that opens<br>nt" in the context menu to cancel the synchronisation or<br>the Nextcloud client.<br>cess by selecting the button "Remove connection".<br>tive Nextcloud folder (under Windows by default<br>name>) and delete it. Alternatively, if you want to<br>up, rename it instead or move it to another path on<br>named, restart your device and then rename it.<br>r Datashare with the Nextcloud client. Please follow<br>responding [2]FAQ. Make sure that you enter<br>esden.de as the destination address. |                        |                    |                      |
| WebDAV                                                                                                    |                                                                                                    |                        |                    |                      |
| For the connection via We<br>which can be created on t<br>in the desired application<br>Username: Your ZIH Logir<br>Password: App Password                                                                                                    | bDAV you need the server URL and an app password,<br>the Datashare website. You then enter the app password<br>in the login dialog:                                                                                                    |                        |                    |                      |
| Find out server URL                                                                                                    |                                                                                                    |                        |                    |                      |
| The URL is structured as f                                                                                                    | ollows:                                                                                                    |                        |                    |                      |
| https://datashare.tu-dresc                                                                                                    | len.de/remote.php/dav/files/ <zih login=""></zih>                                                                                                    |                        |                    |                      |
| You can also find them at                                                                                                    | [4]https://datashare.tu-dresden.de → "File settings"                                                                                                    |                        |                    |                      |
| (bottom left) → "WebDAV"<br>Create app password Note<br>please log out once and lo<br>- Call up the [5]security se<br>- To do this, click on your<br>"Settings".<br>- Select the "Security" tab                                                                                                    | e: If you are asked for your password during creation,<br>og in again.<br>ettings.<br>avatar in the upper right corner and then on<br>n the sidebar.                                                                                                    |                        |                    |                      |
| - Enter a name of your ch                                                                                                    | oice, such as the name of the application, in the                                                                                                    |                        |                    |                      |
| "App name" input field.<br>- Confirm the creation by<br>- Now you will see the log<br>You can paste it to the clip<br>password is only displayee<br>- Once you have copied it.                                                                                                    | selecting the "Create new app password" button.<br>in data, consisting of ZIH login and app password.<br>pboard using the Copy button. Note that the<br>d once.<br>, confirm the process using the "Done" button.                                                                                                    |                        |                    |                      |
| Forwarding of Links Links be redirected.                                                                                                    | that contained an "index.php/apps/files/?dir=" could                                                                                                    |                        |                    |                      |
| There are also links that c<br>"https://******/index.phj<br>of the database. This can<br>particular, these IDs have<br>therefore they cannot be                                                                                                    | contain the following string:<br>p/f/**********". This link type uses an internal ID<br>change during scans and is not persistent. In<br>changed during the move to the new environment -<br>used anymore.                                                                                                    |                        |                    |                      |
|                                                                                                    |                                                                                                    |                        |                    |                      |

[1] https://datashare.tu-dresden.de[2] https://faq.tickets.tu-dresden.de/otrs/public.pl?Action=PublicFAQExplorer;CategoryID=52

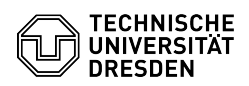

FAQ#4100940

[3] https://datashare.tu-dresden.de
 [4] https://datashare.tu-dresden.de
 [5] https://datashare.tu-dresden.de/settings/user/security